# Family Portal: Overview and How to Get Access Codes

Training Module 2023–2024

. . . . . . . . . . . . .

. . . . . . . . . . . . .

Cambium Assessment

### The Family Portal

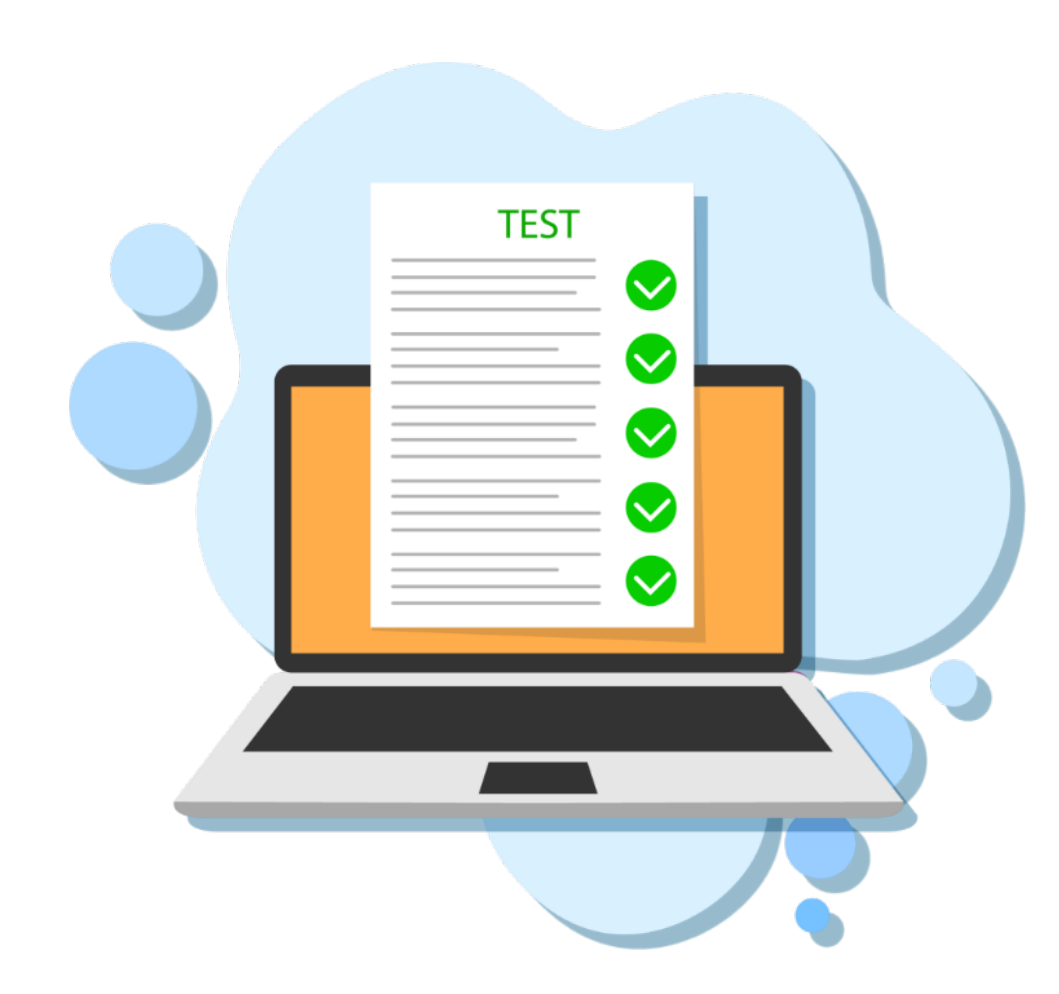

# What information can be found on the Family Portal?

- Your student's results from the NH SAS
- Your student's individual score reports with interpretative guides that can be downloaded and printed
- Glossary
- FAQs
- Performance levels
- Resources for families to use with students

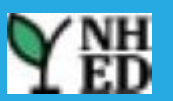

2

# **Family Portal Overview**

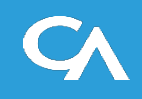

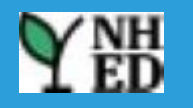

## Login Page

| Y | New Hampshire Department of Education                                                                  | Family Portal        |                                 |  |  |  |  |  |  |  |  |
|---|----------------------------------------------------------------------------------------------------|----------------------|---------------------------------|--|--|--|--|--|--|--|--|
|   | Enter your<br>All fields are requ                                                                      | child's information  |                                 |  |  |  |  |  |  |  |  |
|   | Access Code:                                                                                           | 6-Character Unique C | ode                             |  |  |  |  |  |  |  |  |
|   | Date of Birth:                                                                                         | Month                | Day • Year •                    |  |  |  |  |  |  |  |  |
|   | First Name:                                                                                            | First Name           | First Name                      |  |  |  |  |  |  |  |  |
|   | By signing in you accept and agree to the <u>Terms of Use</u> .                                        |                      |                                 |  |  |  |  |  |  |  |  |
| M | ore Login Information<br>How do I get my access code?<br>Having trouble logging in?<br>Need more help? |                      | More Support Supported Browsers |  |  |  |  |  |  |  |  |

Copyright © 2023 Cambium Assessment, Inc. All rights reserved. | Terms of Use

#### **Landing Page**

**Josiah Bartlett** Student ID: 976356370 Date of Birth: 03/01/2017 Josiah's Scores for 2022-2023 School Year -٩ Guide Resources Glossary Sorted by: Most Recent Test 👻 Subjects: All - Show All Tests from School Year: 8. Mathematics Science View All Mathematics Tests View All Science Tests Your Child's Most Recent Test Your Child's Most Recent Test Summative: Math Grade 5 Summative: Science Grade 5 Download Download Date Taken: Test Window: Score: Detailed Report Test Window: Score: Detailed Report Date Taken: 376 509 03/07/2022 Spring 2022 (SAS Spring 2022 (SAS 03/07/2022 Summative) Summative) Your Child's Your Child's Score Score 320 495 522 660 500 544 554 566 460 600 Level 1 Level 2 Level 3 Level 4 Level 1 Level 3 Level 4 Level 2 The Level 1 student is below proficient in applying mathematics Level 1: Below Proficient learners demonstrate minimal ability to apply knowledge/skills as specified in the standards. The student generally science and engineering practices, disciplinary core ideas, and performs significantly below the standard for the grade level/course, is crosscutting concepts, as specified in state standards, to local and likely able to partially access grade-level content, and engages with global phenomena. Students may require significant support to become higher order thinking skills with extensive support. scientifically literate citizens who are on track for college and career readiness.

#### **Detailed Report Download**

#### **Josiah Bartlett**

#### **Josiah's Tests**

Sorted by Most Recent Test

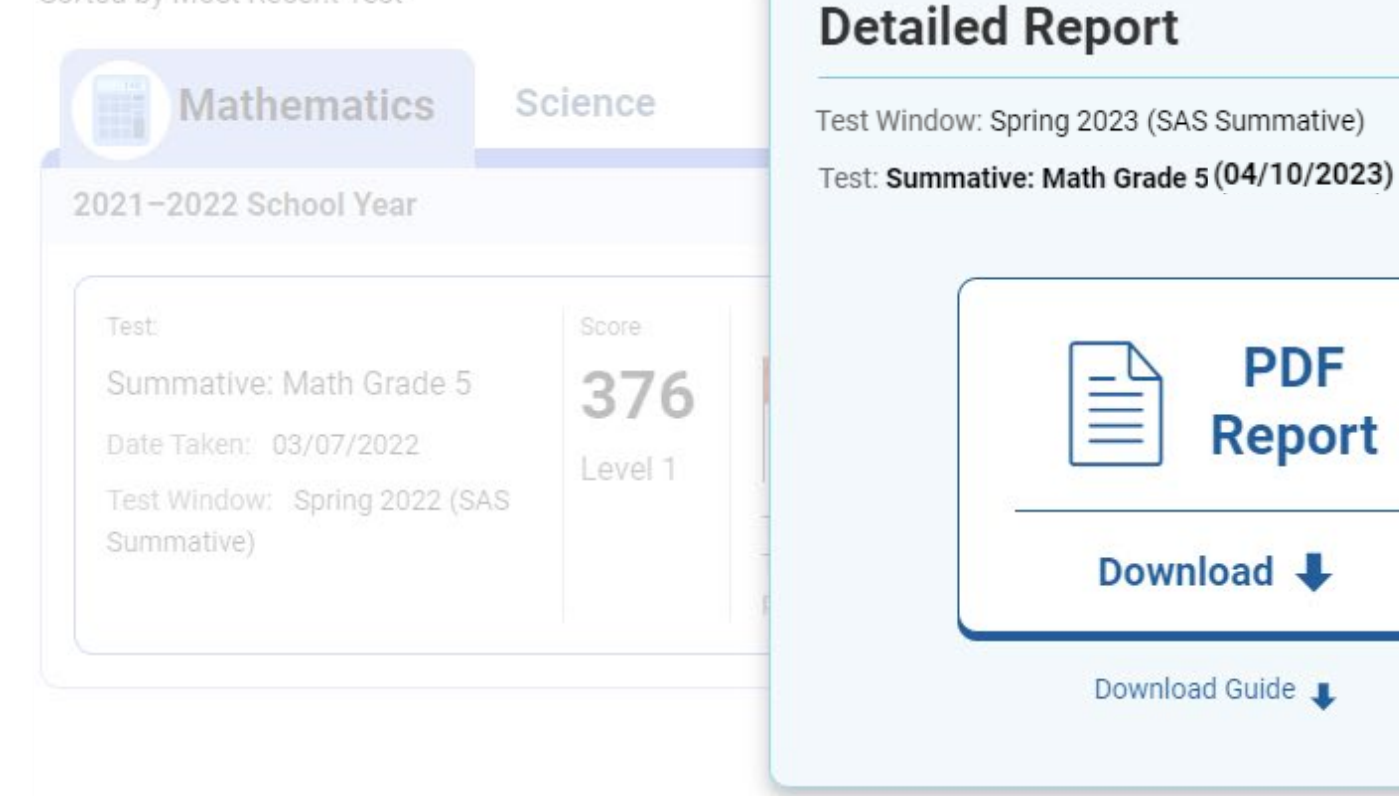

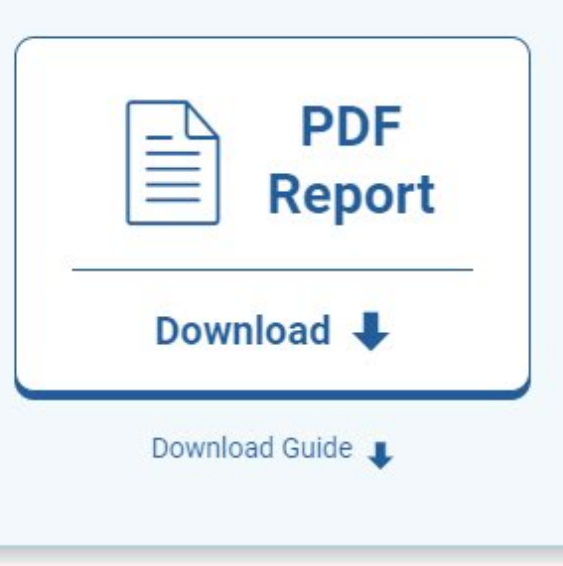

×

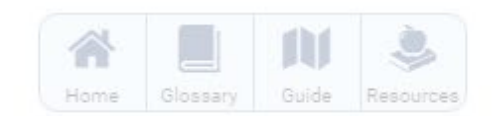

| 660<br>as specified in the standards.<br>/course, is likely able to<br>vith extensive support. | Download Detailed<br>Report |
|------------------------------------------------------------------------------------------------|-----------------------------|

#### Glossary

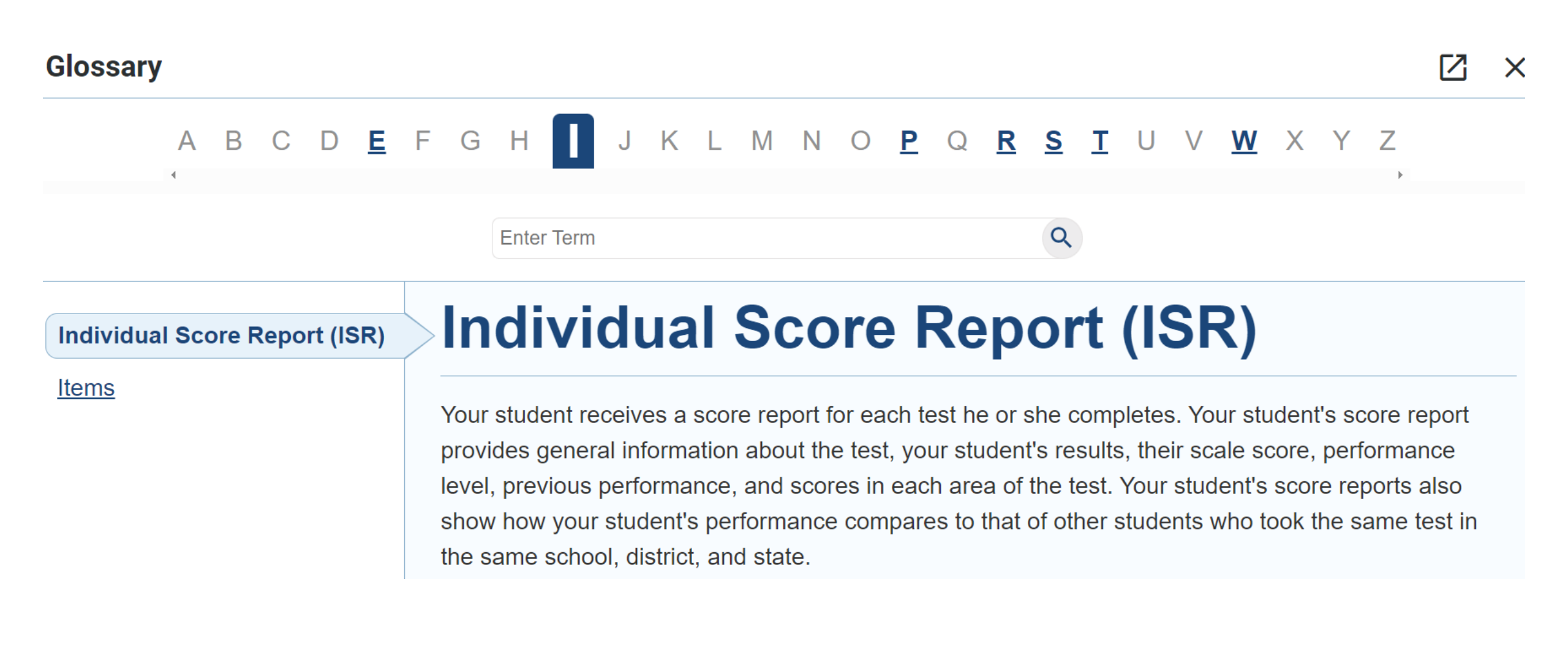

#### **Interactive Guide**

#### Guide

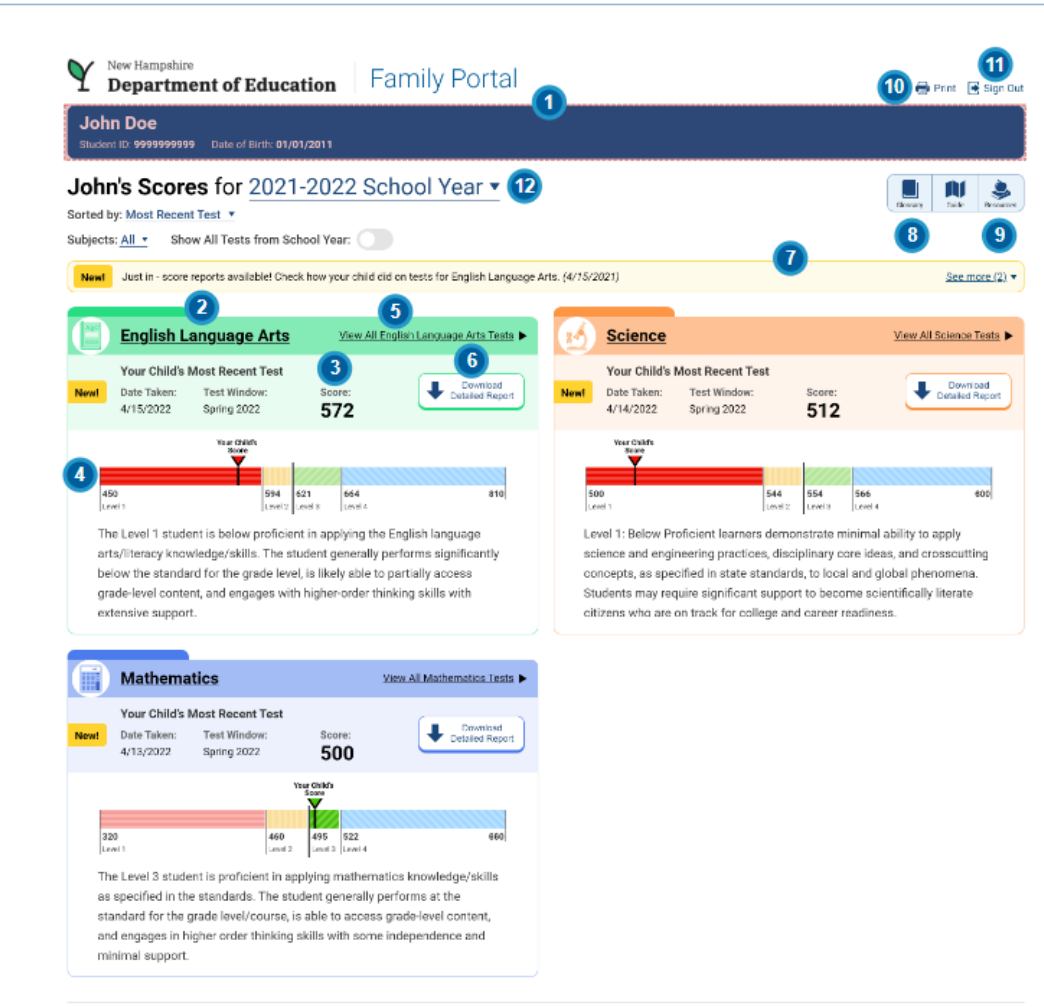

**1** Your Student's Details

 $[\mathbf{Z}]$ 

X

The top of the Family Portal displays your student's name, ID, and date of birth. You can check these details to make sure you are viewing the reports for the right student.

< 1 of 12 >

Copyright © 2022 Cambium Assessment, Inc. All rights reserved. | Terms of Use

## How to Get Access Codes

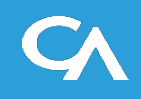

#### **Family Portal Access Codes**

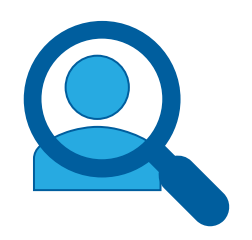

- TIDE users can view Family Portal Access Codes for individual students.
- Students must be in TIDE in order to view access codes. The following steps must be completed for schools to retrieve access codes:

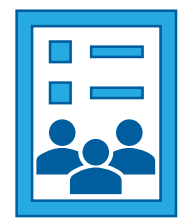

- i4see coordinator or designee successfully uploads an AOY submission in the i4see system to include all students.
- Student data is then sent overnight from i4see to the TIDE system.

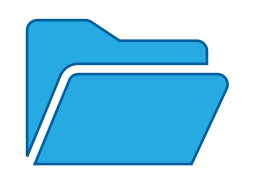

- Students will appear in TIDE the next day for district/schools to retrieve Access Codes.
- TIDE users can view and print Family Portal Access Codes in a roster.
- TIDE users can generate a Microsoft Excel file containing Access Codes.

#### **View Access Codes for Individual Students**

|                           | View/Edit/Export Students                                    |                                                           |
|---------------------------|--------------------------------------------------------------|-----------------------------------------------------------|
|                           | Ise this page to view, edit, or export students. more info ✓ |                                                           |
|                           | Search Students                                              |                                                           |
|                           | *District: Select ~                                          | Student's First Name:                                     |
|                           | *School: None selected V                                     | Grade Level When Assessed: None selected                  |
| Preparing for Testing     | SSID:                                                        | Access Code:                                              |
|                           | Student's Last Name:                                         |                                                           |
| Users                     | Advanced Search                                              |                                                           |
| Students                  | Search Fields: Select 🗸                                      | Additional Criteria Chosen:                               |
| View/Edit/Export Students |                                                              | Remove All Remove Selected                                |
| Upload Students           | Add                                                          |                                                           |
| Upload Interim Grades     |                                                              | Search                                                    |
| Rosters                   |                                                              |                                                           |
| Test Settings and Tools   |                                                              | •                                                         |
|                           |                                                              | Your search returned 451 results                          |
| Test Windows              |                                                              |                                                           |
|                           |                                                              |                                                           |
|                           |                                                              |                                                           |
|                           |                                                              | View Results Export to Secure File Center V Modify Search |

#### **View Access Codes for Individual Students, continued**

| View/Edit/Export Students                                                                                                    |                                                    |                                            |        |                                                   |  |  |  |  |  |  |  |  |
|----------------------------------------------------------------------------------------------------|----------------------------------------------------|--------------------------------------------|--------|---------------------------------------------------|--|--|--|--|--|--|--|--|
| Ouse this page to search for students to view, edit, delete, or export. Users may also print On-Demand PreID Labels, Student Access Codes for the Family Portal, Student Settings and Tools, and Test Tickets from this page. Depending on your role, some tasks may not be available. more info                                                                                                    |                                                    |                                            |        |                                                   |  |  |  |  |  |  |  |  |
| + Search for Students                                                                                                    |                                                    |                                            |        |                                                   |  |  |  |  |  |  |  |  |
| G v v □ Move To Another School v Download Student Acces                                                                                                    | Codes 🗸                                            |                                            |        |                                                   |  |  |  |  |  |  |  |  |
| Number of students found: 49 Filter results                                                                                                    |                                                    |                                            |        | <b>主 ~</b>                                        |  |  |  |  |  |  |  |  |
| Edit School Information Student Information                                                                                                    | Student Demographics Winter<br>2023<br>Eligibility | Spring 2024 Eligibility Other Information  |        | Race and Ethnicity                                |  |  |  |  |  |  |  |  |
| District School Last Name Name A to the second second seco | Enrolled<br>Grade                                  | End-of-Course Test<br>Indicator            | te     | Hispanic American Asian<br>or Indian or<br>Latino |  |  |  |  |  |  |  |  |
| DM289374937429 4B62X                                                                                                    | Student Demographics                               |                                            | ive1ti |                                                   |  |  |  |  |  |  |  |  |
|                                                                                                    | District: 99 - Demo District 99                    | *Gender: $\bigcirc$ Male $\bigcirc$ Female |        |                                                   |  |  |  |  |  |  |  |  |
|                                                                                                    | School: 99-9000 - Demo School 9000                 |                                            |        |                                                   |  |  |  |  |  |  |  |  |
|                                                                                                    | *Last Name: demo *English La                       |                                            |        |                                                   |  |  |  |  |  |  |  |  |
|                                                                                                    | *First Name: demo                                  |                                            |        |                                                   |  |  |  |  |  |  |  |  |
|                                                                                                    | Middle Initial: *Primary                           |                                            |        |                                                   |  |  |  |  |  |  |  |  |
|                                                                                                    | FLEID: DM289374937429 Alternate Pa                 |                                            |        |                                                   |  |  |  |  |  |  |  |  |
|                                                                                                    | Username: 4862X ····                               | adations Listed O Vas                      |        |                                                   |  |  |  |  |  |  |  |  |
|                                                                                                    | *Enrolled Grade: 30                                | EP or 504 Plan:                            |        |                                                   |  |  |  |  |  |  |  |  |
|                                                                                                    | *Birth Date (MMDDYYYY): 05292023                   | District Use:                              |        |                                                   |  |  |  |  |  |  |  |  |
|                                                                                                    |                                                    | Access Code:                               |        |                                                   |  |  |  |  |  |  |  |  |
|                                                                                                    | ive1ti                                             | Copy Reset                                 |        |                                                   |  |  |  |  |  |  |  |  |

#### **View Access Codes in a Roster**

|                       | View/Edit Rosters                                             |                                              |
|-----------------------|---------------------------------------------------------------|----------------------------------------------|
|                       | ❶ Use this page to view, edit, or delete rosters. more info • |                                              |
|                       | Search for Rosters to Edit                                    |                                              |
|                       | *District: select a District 🗸                                | *Roster Type: User Defined                   |
|                       | *School: select a School ~                                    | Teacher Name: -Select- 🗸                     |
| Preparing for Testing |                                                               | Search                                       |
| Manage Users          |                                                               |                                              |
|                       |                                                               |                                              |
| Student Information   |                                                               |                                              |
| Rosters               |                                                               | Your search returned 8 results               |
| Add Roster            |                                                               |                                              |
| View/Edit Rosters     |                                                               |                                              |
| Upload Rosters        |                                                               | View Results Export to Inbox ✓ Modify Search |
|                       |                                                               |                                              |

#### **Print Access Codes in a Roster**

| View/Edit/Export Roster                                              |                 |                            |                            |  |  |  |  |  |  |  |  |
|----------------------------------------------------------------------|-----------------|----------------------------|----------------------------|--|--|--|--|--|--|--|--|
| Use this page to view, edit, or delete rosters and access associated |                 |                            |                            |  |  |  |  |  |  |  |  |
| + Search for Rosters to Edit                                         |                 |                            |                            |  |  |  |  |  |  |  |  |
| Image: Section volume                                                |                 |                            |                            |  |  |  |  |  |  |  |  |
| Number of rosters found: 29                                          | Access Codes    |                            |                            |  |  |  |  |  |  |  |  |
| Edit Roster Name                                                     |                 | ♣ Grades In<br>Roster ♣ St | Roster (Current Students)  |  |  |  |  |  |  |  |  |
| Class Period 1                                                       | Demo Teacher 03 |                            |                            |  |  |  |  |  |  |  |  |
| Class Period 2                                                       | Demo User       | 03 25                      | Toot Tickata               |  |  |  |  |  |  |  |  |
|                                                                      |                 |                            | Test fickets               |  |  |  |  |  |  |  |  |
|                                                                      |                 |                            | PreID Labels               |  |  |  |  |  |  |  |  |
|                                                                      |                 |                            | Student Settings and Tools |  |  |  |  |  |  |  |  |

#### Print Access Codes in a Roster, Continued

| Print                         | Ch      | oose an Acces | s Codes Layou | ut:     |  |
|-------------------------------|---------|---------------|---------------|---------|--|
|                               | ● 5 x 2 | ○ 3 x 2       | O 2 x 2       | ○ 1 x 1 |  |
| Print Options                 |         |               |               |         |  |
| Roster (Current<br>Students)  | 1       |               |               | 2       |  |
| Roster (All Students)         |         |               |               |         |  |
| Access Codes                  | 3       |               |               | 4       |  |
| Test Tickets                  |         |               |               |         |  |
| PreID Labels                  | 5       |               |               | 6       |  |
| Student Settings and<br>Tools |         |               |               |         |  |
|                               | 7       |               |               | 8       |  |

## Generate an Excel File Containing Family Portal Access Codes

| <image/> <section-header><section-header><section-header><section-header><section-header><section-header><section-header><section-header><section-header><section-header><section-header><section-header><section-header><section-header><section-header></section-header></section-header></section-header></section-header></section-header></section-header></section-header></section-header></section-header></section-header></section-header></section-header></section-header></section-header></section-header> | Family Portal Access ∨         Generate Access Code Template         I Use this page to view, edit, or export students. more info ∨         Search Students         *District:       Demo District 1 - 9999999! ∨         *School:       All selected (2) ∨         SSID: | Student's First Name:<br>Grade Level When Assessed: None selected<br>Access Code:<br>Include Inactive Students: No Yes<br>Additional Criteria Chosen:<br>Remove All Remove Selected |
|----------------------------------------------------------------------------------------------------|----------------------------------------------------------------------------------------------------|----------------------------------------------------------------------------------------------------|
|                                                                                                    |                                                                                                    | Search<br>F<br>Your search returned 418 results<br>View Results<br>Export to Inbox V<br>Modify Search                                                                               |

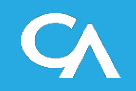

#### **Download Family Portal Access Codes Template**

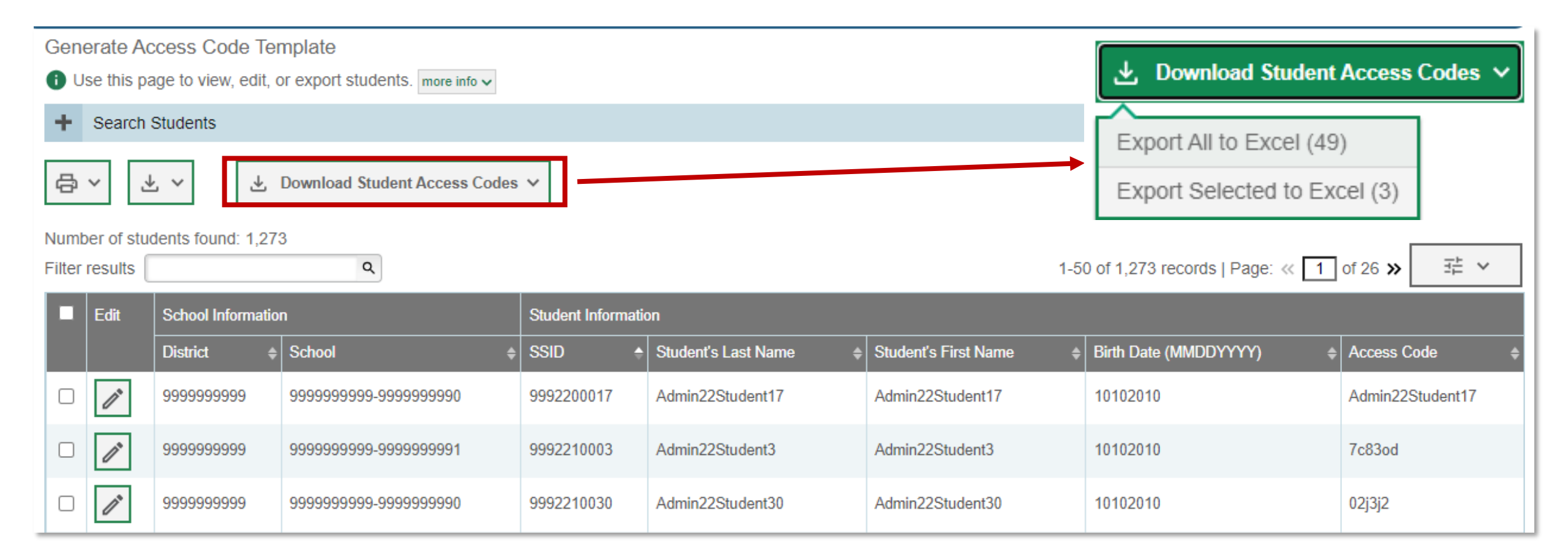

| F       | ile Home                                     | I          | nsert | t Pa        | age L            | ayout    | Formula                  | is    | Data       | Review            | v View         | Automa                 | ate Helj          | o Acrobat        |                         |                         |                           |
|---------|----------------------------------------------|------------|-------|-------------|------------------|----------|--------------------------|-------|------------|-------------------|----------------|------------------------|-------------------|------------------|-------------------------|-------------------------|---------------------------|
| E<br>Pi | ─┓ 👗 Cut<br>━□ [] Copy<br>aste<br>~ 🗳 Format | ≁<br>:Pain | ter   | Calibi<br>B | ri<br>I <u>U</u> | · ·   ·  | ~ 11 ~<br>~   <u>⊘</u> ~ | A^ /  | • ≡        | = <u>=</u><br>= = | ॐ⁄ •<br>  ॡ ∓≣ | 란 Wrap Te<br>臣 Merge 8 | ext<br>& Center ∽ | General<br>\$~%9 | ►<br>00. 0.→<br>0.← 00. | Condition<br>Formatting | al Format as<br>V Table V |
|         | Clipboard                                    |            | ٦     |             |                  | Font     |                          |       | ۲ <u>م</u> |                   | Alignr         | nent                   | ſ                 | م Numbe          | r Iv                    |                         |                           |
|         | -                                            |            |       |             | £                |          |                          |       |            |                   |                |                        |                   |                  |                         |                         |                           |
| D       | • •                                          | :          | ~     | ~           | Jx               |          |                          |       |            |                   |                |                        |                   |                  |                         |                         |                           |
|         | А                                            |            |       |             | В                |          | с                        |       |            | D                 |                | E                      |                   | F                |                         | G                       | н                         |
| 1       | Student's Las                                | t Nai      | me    | Studen      | nt's Fi          | irst Nam | e SSID                   |       | Birth Dat  | te (MM            | DDYYYY)        | Access Co              | Send Acces        | ss Code to This  | Email Addre             | ss                      |                           |
| 2       | Student                                      |            |       | Demo        |                  |          | 111111                   | 11111 | 0301201    | 7                 |                | daa9c5                 | parent1@e         | email.com        |                         |                         |                           |
| 3       | Student                                      |            |       | Demo        |                  |          | 111111                   | 11112 | 0301201    | 7                 |                | 8e048b                 | parent2@e         | email.com        |                         |                         |                           |
| 4       |                                              |            |       |             |                  |          |                          |       |            |                   |                |                        |                   |                  |                         |                         |                           |

#### **Contact Your Help Desk**

Contact the NH SAS Help Desk for assistance with any technical issues encountered.

When contacting the Help Desk, please be ready to provide the following information:

- Any error messages that are appearing (including codes).
- Operating system and browser information, if applicable.
- Network configuration, if applicable.
- Contact information for follow-up by telephone or email.
- Any other relevant information, such as test names or content areas, student IDs, session IDs, and search criteria. Do not provide personal identifiable information (PII) to the help desk.

For test administration or policy issues, please contact your district or school test coordinator or NHED Office of Assessment at: <u>Assessment@doe.nh.gov</u>.

## **NH SAS Help Desk**

For assistance, contact the help desk:

- Email Support: <a href="mailto:nhhelpdesk@cambiumassessment.com">nhhelpdesk@cambiumassessment.com</a>
- Toll-Free Phone Support: 1.844.202.7584

#### Additional resources are available on the NH SAS Portal:

https://nh.portal.cambiumast.com